# Chapter 11 Complex Surfaces

# Surftab1 and Surftab2 Variables

# Revolved Surface 11.1 Creates a revolved surface about a selected axis. 1. Choose Draw, Surfaces, Revolved Surface... or 2. Type Revsurf at the command prompt. Command: revsurf Current wire frame density: SURFTAB1=6 SURFTAB2=6 Select object to revolve: pick Select object that defines the axis of revolution: pick Specify start angle <0>: enter Specify included angle (+=ccw, -=cw) <360> enter

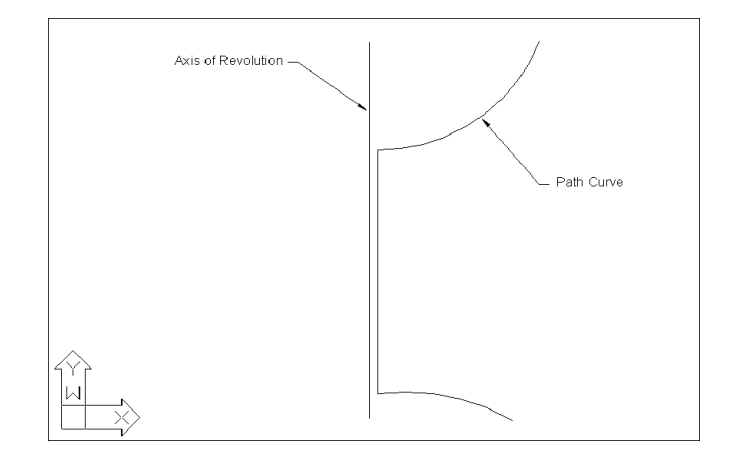

### Suftab1 and Surftab2 11.2

Sets the number of tabulations for both directions to be generated for RULESURF and TABSURF. Also sets the mesh density in ROTATE3D the M direction for REVSURF and EDGESURF commands.

1. **Type** Surftab1 at the command prompt.

Command: surftab1

Enter new value for SURFTAB1 <6>: 30

2. **Type** Surftab2 at the command prompt.

Command: surftab2

Enter new value for SURFTAB2 <6>: 30

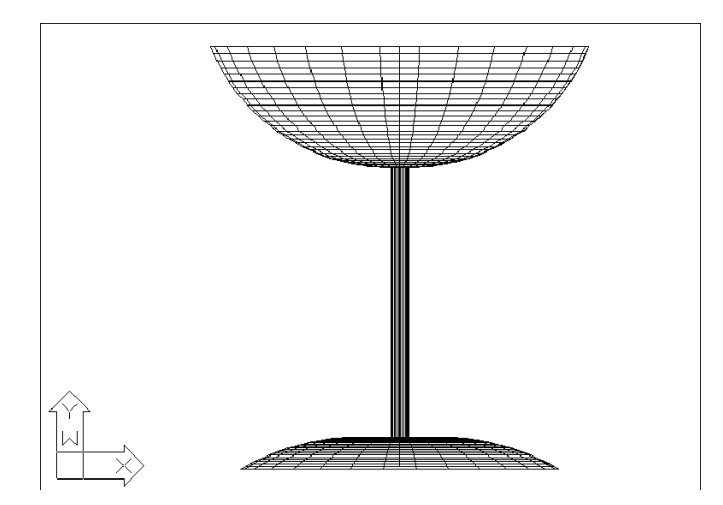

# **Tabulated Surfaces**

### **Tabulated Surfaces 11.3**

Creates a tabulated surface from a path curve and a direction vector.

1. Choose Draw, Surfaces, Tabulated Surfaces

or

2. **Type** TABSURF at the command prompt.

Command: tabsurf

Select object for path curve:

Select object for direction vector:

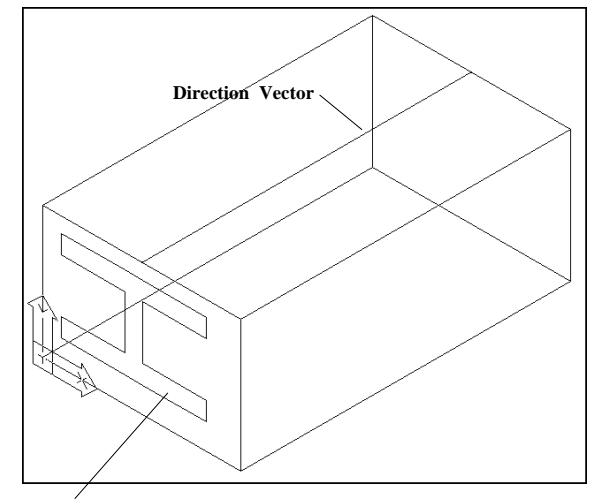

Path for Curve

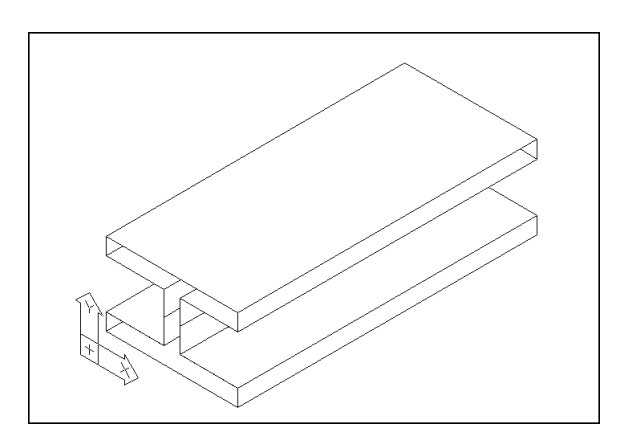

### Ruled Surface 11.4

Creates a ruled surface between two curves.

1. Choose Draw, Surfaces, Ruled Surface

or

2. **Type** RULESURF at the command prompt. Command: **rulesurf** Current wire frame density: SURFTAB1=6

Select first defining curve: P1

Select second defining curve: P2

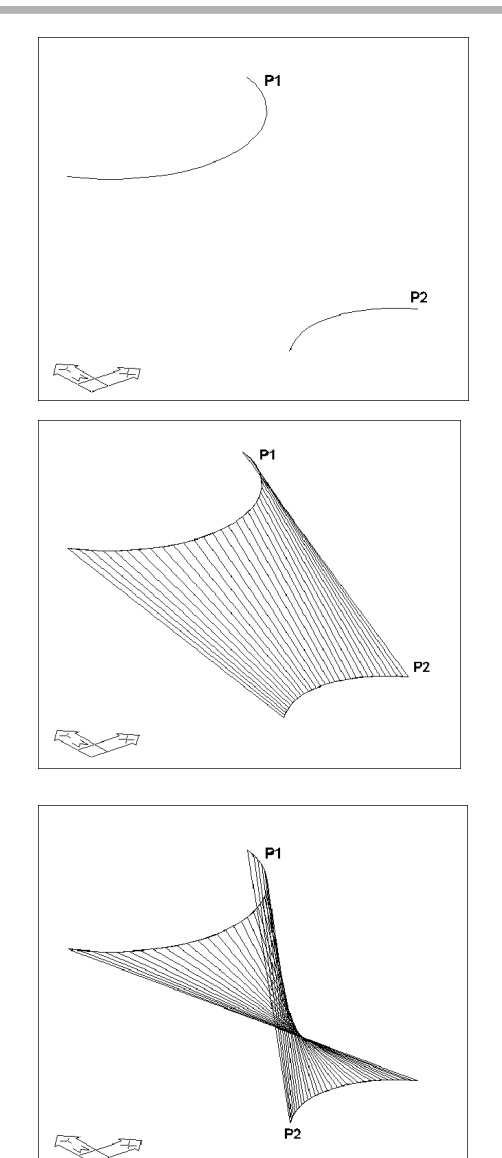

## More Ruled Surface Examples 11.4

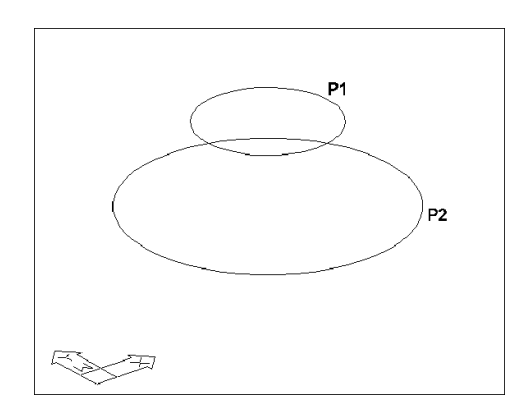

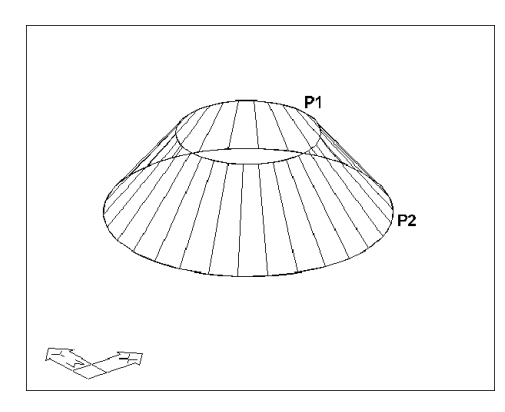

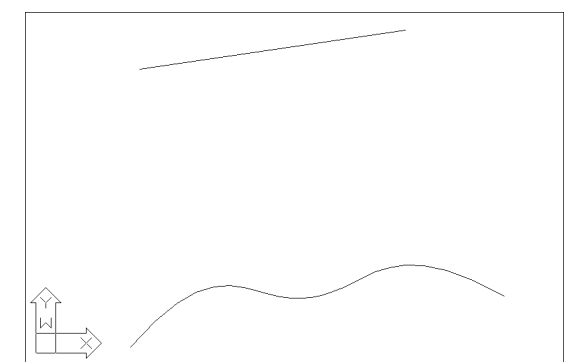

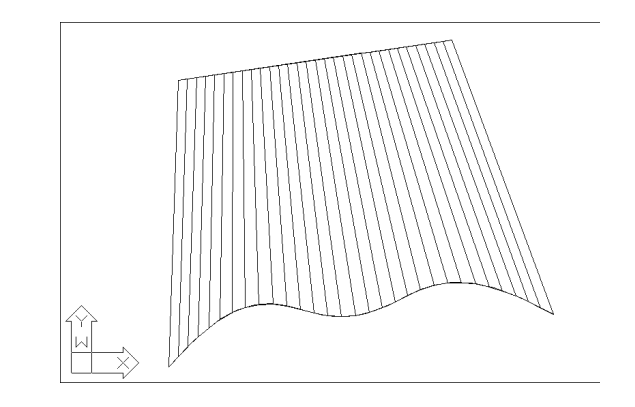

**Ruled Surface** 

# Edge Surface 11.5

Creates a three-dimensional polygon mesh

1. Choose Draw, Surfaces, Edge Surface

or

2. **Type** EDGESURF at the command prompt.

Command: edgesurf

Current wire frame density: SURFTAB1=6 SURFTAB2=6

Select object 1 for surface edge: P1

Select object 2 for surface edge: P2

Select object 3 for surface edge: P3

Select object 4 for surface edge: P4

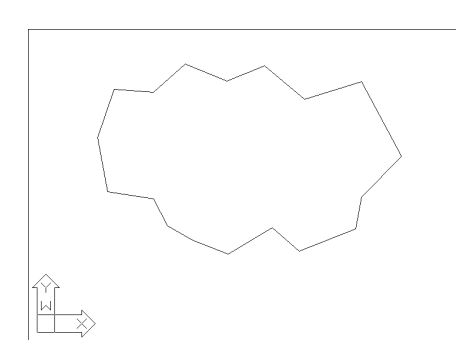

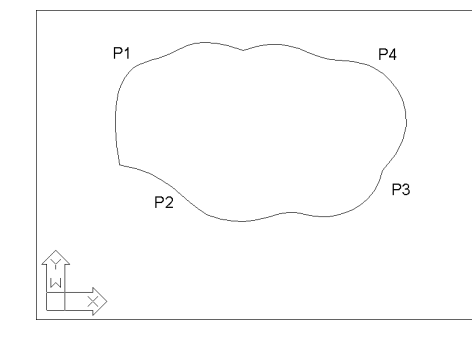

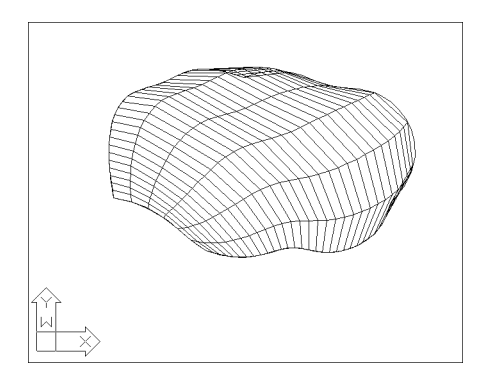

153